corega CG-BARFX2 クイック設定ガイド

## お願い

- ・設定の前に必ず「はじめにお読みください」をよくお読みのうえ、正しい設置・操作を行っ てください。
- ・本商品や接続する機器(パソコン、モデムなど)の取扱説明書をよくお読みのうえ、注意事 項を守って正しくお使いください。

・本書ではWindows XP Service Pack 2およびInternet Explorer 6.0の画面を例に説 明しています。お使いのOSや機器によって画面が異なることがありますがご了承くださ い。

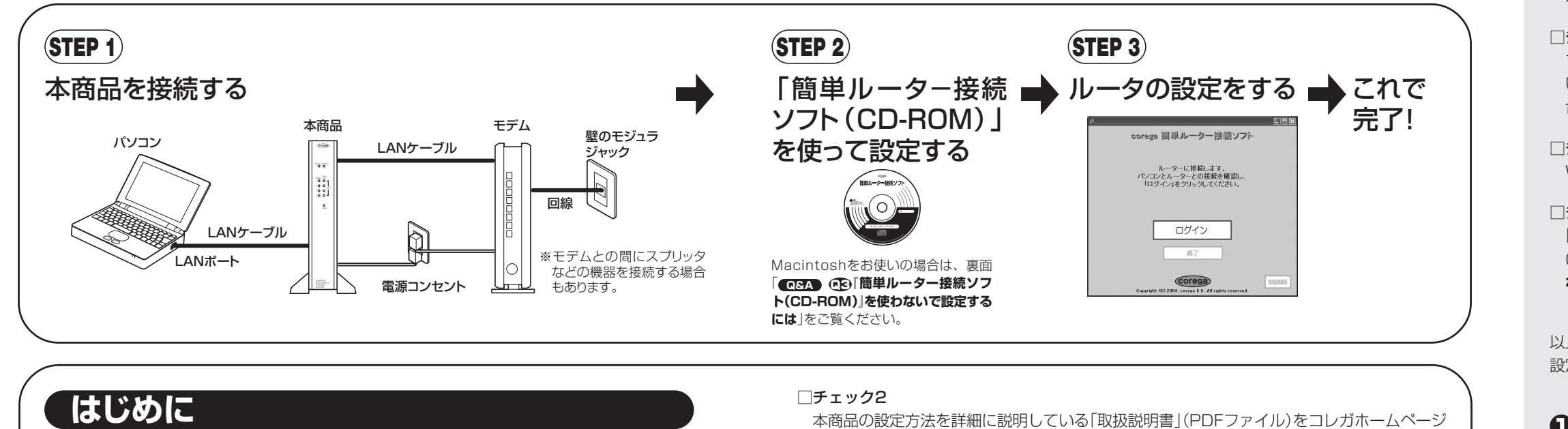

□チェック3

ださい。

□チェック4

ご覧ください。

覧ください。

本商品を接続する前に、次の項目を確認してください。

(STEP1) 本商品を接続する

の電源をオフにします。

● モデムの電源を30分以上オフにしておきます。

モデム

憶している情報を消去しますので、本商品を接続できる状態になります。

② 本商品にネットワーク接続するパソコン、そのほかの機器

### □チェック1

- お使いのプロバイダの契約書類や、モデム\*などの取扱説明書などにしたがって、本商品を使 わずにインターネットに接続できることを確認してください。
- すでにインターネットに接続している場合も、設定に必要になりますので、プロバイダの契 約書類やモデムなどの取扱説明書などをお手元にご用意ください。

### ※モデム:

ださい。

ADSLモデム、回線終端装置、VDSL装置、メディアコンバータなど、プロバイダやインターネット接続事 業者によって使用する装置および呼称が異なりますが、本書では「モデム」と呼びます。

□☞ 本商品を使わずにインターネットに接続できない場合は、プロバイダにお問い合わせく ださい。

お使いのモデムによっては、電源をオフにしても30分程度、前回接続していた情報を記

憶している機能があります。そのため、モデムの電源を30分以上オフにすることで、記

なお、モデムと回線(電話回線)を接続しているモジュラケーブルは、取り外さないでく

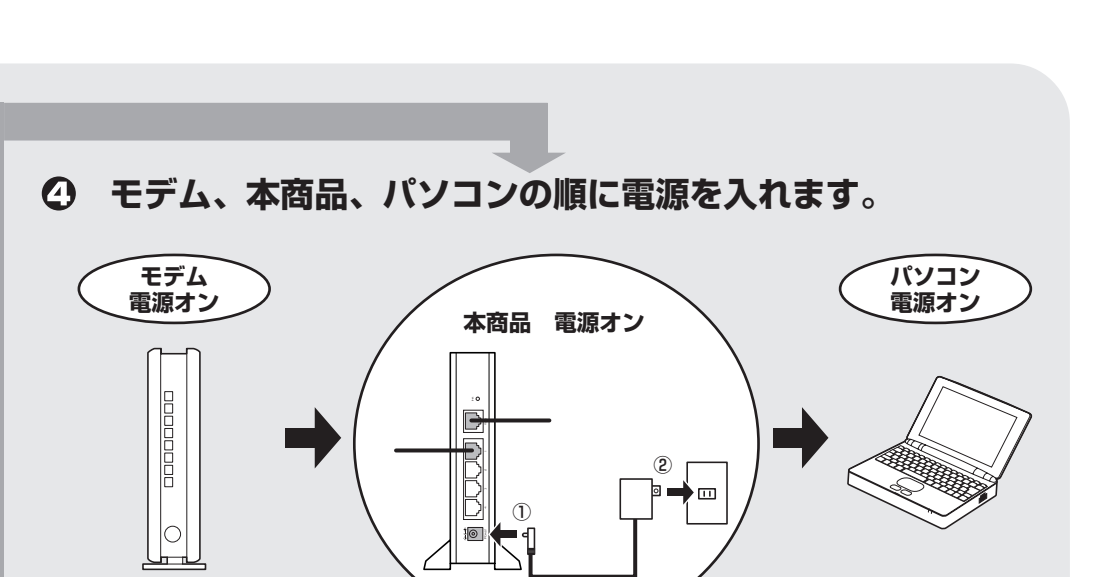

☞ 詳細は、裏面「Q&A @ もっと詳しい取扱説明書を見るには」の @ をご覧ください。

パソコンにLANポートが搭載されていること、ネットワーク設定が正しいことを確認してく

IST 詳細は、「取扱説明書」(PDFファイル)「PART2 ネットワークに接続しよう」(P.7)を

アッカ・ネットワークス、イー・アクセス、NTT東日本/NTT西日本のフレッツ・ADSL(-

部のサービスのみ)、NTT西日本のフレッツ・光プレミアム、Yahoo! BB 光などをご利用

□③ ルータ機能を無効にするには、裏面 [ Q&A Q] 2 ルータ機能を無効にするには 」をご

## **⑤** 本商品が正しく接続されているか確認します。

- ·Power LED(緑) 電源が入っています。
- ・100M LED(橙)
- LANポート(パソコン)と100Mbpsで接続しています。 お使いのパソコンによっては点灯しない場合があります。

(http://corega.jp/)からダウンロードしてください。

の場合は、本商品のルータ機能を無効にしてお使いください。

- ・Link/Act LED(緑) LANポート(パソコン)と正常に接続されています。点滅時 はデータ通信中です。
- ・WAN LED(緑) WANポート(モデム)と正常に接続されています。点滅時は データ通信中です。

これで本商品の接続は完了です。 引き続き (STEP 2) に進み、接続の設定をしてください。

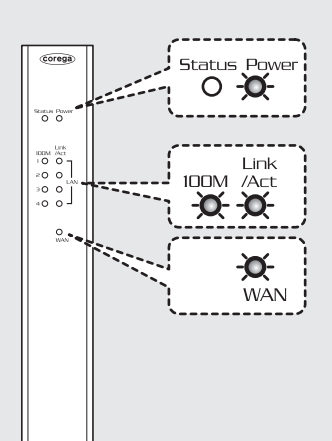

# (STEP 2)

□チェック2

□チェック3

□チェック4

設定します。

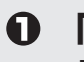

りません。

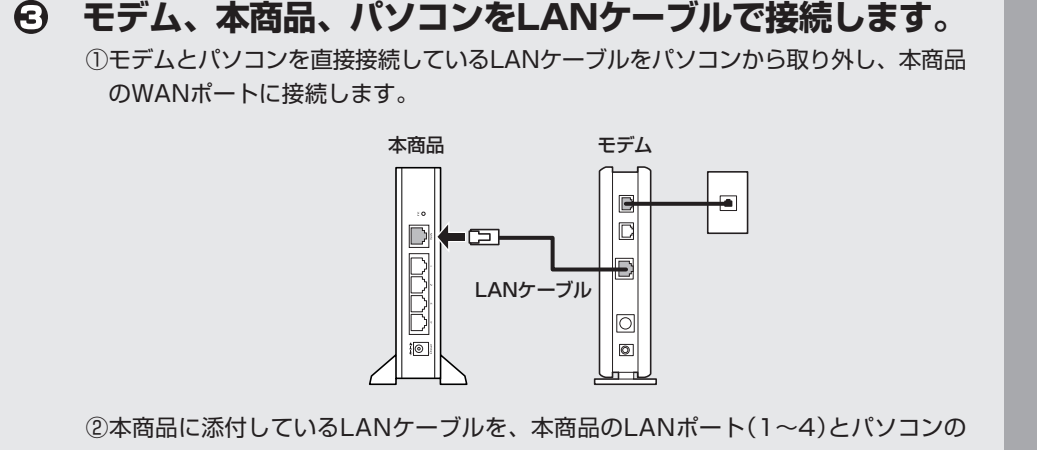

30分以上 電源オフ

②本商品に添付しているLANケーブルを、本商品のLANポート(1~4)とパソコンの

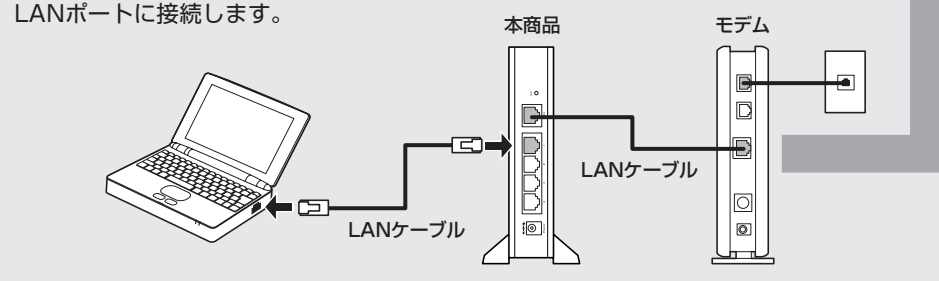

# 「簡単ルーター接続ソフト (CD-ROM)」を使って設定する

## パソコンのネットワーク設定、ルータの設定をします。

「簡単ルーター接続ソフト(CD-ROM)」を使う前に、次の項目を確認してください。

## □チェック1

- パソコンにウイルス対策ソフトやセキュリティ対策ソフトをインストールしている場合は、 ソフトウェアを一時的に停止します。
- ソフトウェアの停止方法については、お使いのソフトウェアの取扱説明書をご覧いただく か、ソフトウェアメーカにお問い合わせください。

プロバイダが提供しているPPPoE接続ツール(フレッツ接続ツール)などをインストールして いる場合は、アンインストールしてください。本商品を使ってインターネットに接続する場 合はPPPoE接続ツールを使用しません。

Windows XPをお使いの場合、「広域帯接続」を作成している場合は削除してください。

- 「簡単ルーター接続ソフト(CD-ROM)」はWindowsのみ対応しています。Windows以外の OSをお使いの場合は、 ☞ 裏面 [ QSA ① 『簡単ルーター接続ソフト(CD-ROM)』を使 わないで設定するには」をご覧ください。
- 以上4項目の確認が終わったら、次の手順で「簡単ルーター接続ソフト(CD-ROM)」を使用して

# ● 「簡単ルーター接続ソフト(CD-ROM)」をパソコンにセット します。

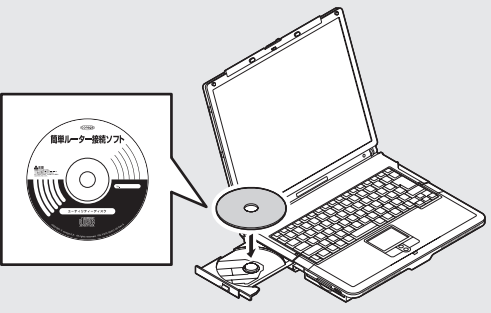

# ② 次のどちらかの画面が表示されます。

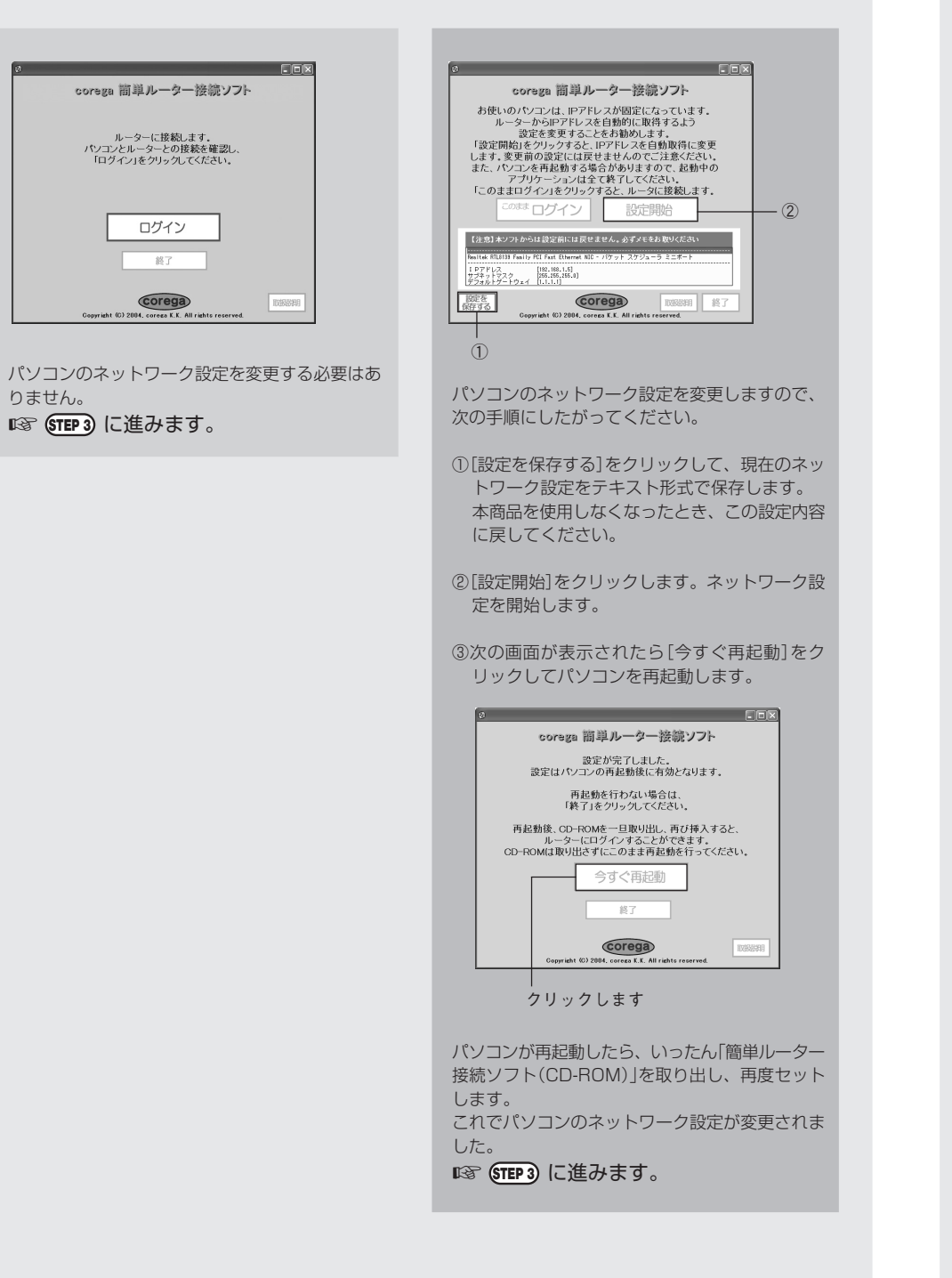

# **(STEP 3) ルータの設定をする**

# ● 本商品にログインします。

「簡単ルーター接続ソフト(CD-ROM)」の画面で[ログイン]をクリックします。 orega 簡単ルーター接続ソフト

| ルーターに移転します。<br>パンコンとルーターとの接続を確認し。<br>「ログイン」をクリックしてください。        |                   |
|----------------------------------------------------------------|-------------------|
| ログイン                                                           | ―――[ログイン]をクリックします |
| Corega<br>Copyright (0) 2004, coreca K.K. All rights reserved. |                   |

# 〇 ユーザー名に[root]を入力して[OK]をクリックします。

| 192.168.1.1 に接続                      | ?×                                                              |                                                    |
|--------------------------------------|-----------------------------------------------------------------|----------------------------------------------------|
| CG-BAR FX2<br>ユーザー名(!):<br>パスワード(P): | root     root     //     //スワードを記憶する(E)     //     OK     ギャンセル | ――①「root」を入力します<br>――②空欄のままにします<br>――③[OK]をクリックします |

IS この画面が表示されない場合は、裏面「Q&A Q2 ルータの設定ができない」をご 覧ください。

◎ 「簡単接続」が起動しますので、[次へ]をクリックします。

| 簡単接続 |                                                                                                    |                 |
|------|----------------------------------------------------------------------------------------------------|-----------------|
|      | セットアップウィザードによって簡単にインターネット接続<br>への設定ができます。<br>インターネット接続に必要なデータを用意してくどさい。<br>本製品とモデムが接続されているのを確認し、「次へッ」ボ<br>ダンをグリックしてください。 |                 |
|      | (次) (中心社乐)                                                                                                    | ―― [次へ]をクリックします |
|      |                                                                                                    |                 |

⑦ 次の画面が表示されます。お使いのプロバイダによって設定手順 が異なりますので、お使いのプロバイダを確認してください。

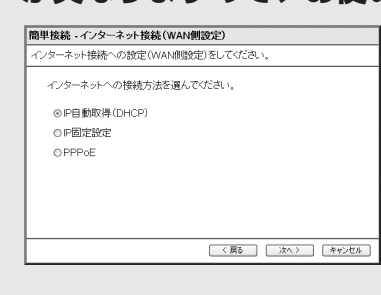

次の表に代表的なインターネット接続サービスと接続タイプをまとめましたので、ご利 用のインターネット接続サービスと接続タイプを確認してください。

| DHCP接続<br>Yahoo! BB<br>CATV<br>GyaO 光 (USEN)                                                                                    | PPPoE接続         フレッツ・ADSL (NTT東日本・NTT西日本)         Bフレッツ (NTT東日本・NTT西日本)         eo光ネット (ケイ・オプティコム)         TEPCOひかり (東京電力)         コミュファ (中部テレコミュニケーション)         MEGA EGG (エネルギア・コミュニケーションズ)         BBIQ (九州通信ネットワーク) |
|----------------------------------------------------------------------------------------------------|----------------------------------------------------------------------------------------------------|
| DHCP接続<br>①[IP自動取得(DHCP)]にチェックを付け<br>開単版4-インターネット性数(WAN網図を)<br>インターネット性数への設定(WAN網図を) ELICがにあい。                                  | ナて、[次へ]をクリックします。                                                                                                    |
| <ul> <li>インターネットへの接続方法を選んでびざい。</li> <li>         ● P自動応導(PHCP)         ● P固定設定         ● PPD定設定         ● PPDでを     </li> </ul> | ①チェックを付けます<br>②[次へ]をクリックします<br>                                                                                                    |
| ユーザ名などの入力は必要ありません。<br>☞ <b>手順 ④ に進みます。</b>                                                                                      |                                                                                                    |
|                                                                                                    |                                                                                                    |

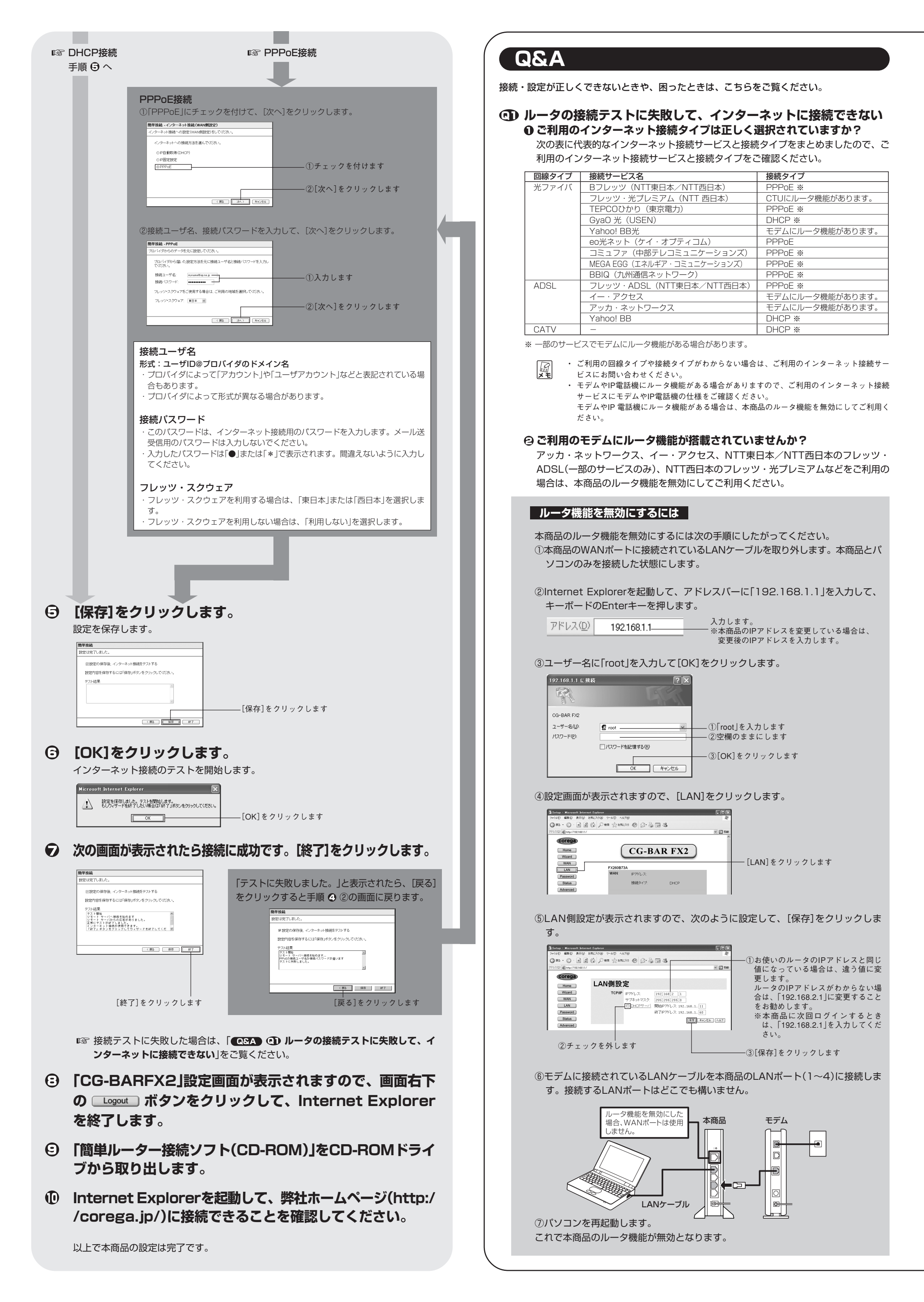

**ول** : :

## ⓒ インターネット接続用ソフトウェアを使っていませんか?

- 本商品は、「フレッツ接続ツール」や「eo接続ツール」など、インターネット接続サービ スより提供されるインターネット接続用ソフトウェアを使用しません。また、 Windows XP の「広帯域接続」での設定も必要ありませんので、本商品の表面をご覧 いただき、本商品にインターネット接続の設定をしてご利用ください。
- ② モデムに設定が記憶されていませんか?(Yahoo! BB / CATV の場合) Yahoo! BBやCATVのモデムには、接続していた機器を記憶する機能があります。機器の記憶が残っていると、新しい設定を正しく認識されない場合があります。正しく認識されない場合はモデム、本商品、パソコンの電源を切ったまま30分以上お待ちいただき、再度モデムの電源を入れ、モデムの初回動作が完了してから(機種により異なりますが、5分程度かかります)、本商品、パソコンの順に電源を入れてください。

## ・ ア ・ ルータの設定ができない

## ● セキュリティソフトが動作していませんか?

- セキュリティソフトが動作していると、本商品の設定ができないことがあります。設 定する場合は、一時的にパソコンのセキュリティソフトの動作を停止させてくださ い。停止方法はお使いのセキュリティソフトの取扱説明書をご覧ください。
- ご購入時にすでにセキュリティソフトがインストールされていたパソコンはパソコンメーカ へお問い合わせください。
- ②OSのファイアウォール機能が動作していませんか?(Windows XP SP2のみ)
- OSのファイアウォール機能が動作していると、本商品の設定ができないことがありま す。設定する場合は、一時的にファイアウォール機能を停止させてください。停止方 法はOSのヘルプをご覧いただくか、お使いのパソコンメーカにお問い合わせくださ い。

## 

- 本商品は「簡単ルーター接続ソフト(CD-ROM)」を使用しないで設定画面を表示させることができます。次の手順にしたがってください。
- ①「**①** *ルータの設定ができない*」をご覧いだただき、セキュリティソフトおよびファイ アウォール機能を停止させます。
- ②Internet Explorerを起動して、アドレスバーに「192.168.1.1」を入力して、キー ボードのEnterキーを押します。

入力します。

- アドレス(①) 192.168.1.1

③ユーザー名に「root」を入力して[OK]をクリックします。

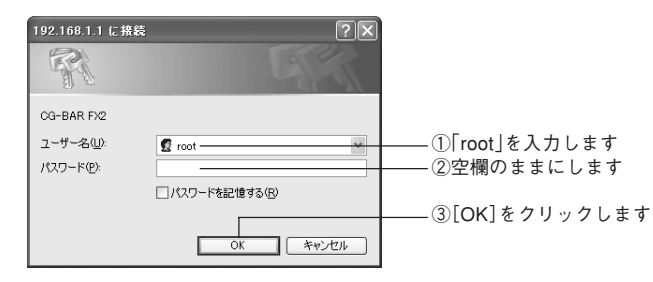

④設定画面が表示されますので、[Wizard]をクリックします。

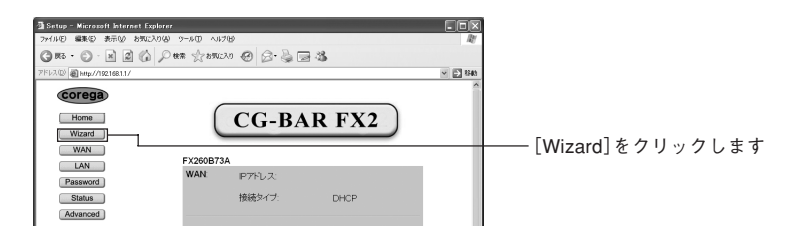

(5)表面 (TEP3) 「ルータの設定をする」の手順 の画面が表示されますので、手順にした がって設定してください。

## 

設定に失敗してしまったときは、本商品の設定を工場出荷時の状態に戻し、表面の手順 にしたがって設定をやり直してください。

次の手順で本商品の設定を工場出荷時の状態に戻すことができます。

①本商品のACアダプタを電源コンセントから取り外します。

②クリップなど硬くて先の細いもので本商品背面のInitスイッチを押しながら、ACアダ プタを電源コンセントに差します。

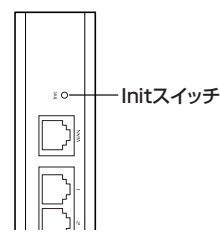

③本商品前面のStatus LEDが点灯しますので、そのままInitスイッチを30秒程度押し 続けたあとで、Initスイッチを離します。

④Status LEDが消灯したら、本商品が工場出荷時の状態に戻ります。

## ④ 2台目以降のパソコンを接続するには

2台目のパソコンと本商品のLANポート(1~4)とを、LANケーブルで接続します。接続するLANポートはどこでも構いません。

2台目以降のパソコンを接続するだけでインターネットに接続できます。ルータの設定 は必要ありません。

## ● もっと詳しい取扱説明書を見るには

本商品の詳細な機能や使用方法については、次の手順で「取扱説明書」をダウンロードしてご覧ください。

「取扱説明書」をご覧いただくには、お使いのパソコンにAdobe Readerがインストールされている必要があります。Adobe Readerがインストールされていない場合は、アドビシステムズ社のサイトからダウンロードしてインストールしてください(Adobe Readerは無料でダウンロードできます)。

「取扱説明書」をダウンロードするには、インターネットに接続する必要があります。

## ❶ 設定画面からダウンロードする

①「① 「簡単ルーター接続ソフト(CD-ROM)」を使わないで設定するには」の手順① ~③にしたがって、本商品の設定画面を表示させます。

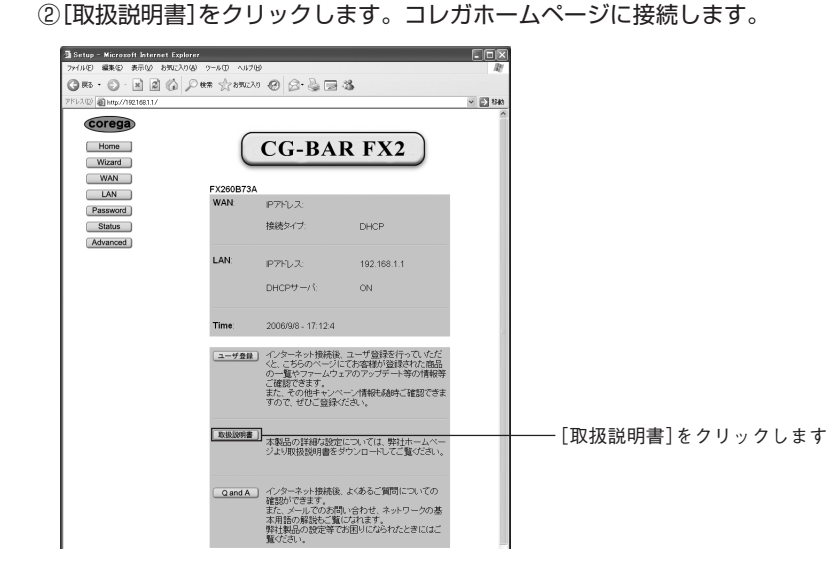

③「CG-BARFX2」の欄に表示されている「取扱説明書」を右クリックし、「対象をファ イルに保存」をクリックします。

| BARFX2 < (                                                | CG-BARFX2>                                     |         |
|-----------------------------------------------------------|------------------------------------------------|---------|
| <b>し</b> まじめにお                                            | 読みください(742KB)                                  |         |
| シイック設                                                     | ヨノフ40001<br>開く(Q)<br>新しいウィンドウで開く(N)            |         |
| BARMX <                                                   | 対象をファイルに保存( <u>A</u> )<br>対象を印刷( <u>P</u> )    | クリックします |
| <ul> <li>はじめにま</li> <li>回取扱説明:</li> <li>回っイック設</li> </ul> | 切り取り(T)<br>コピー(C)<br>ショートカットのコピー(T)<br>貼り付け(P) |         |
| BARHX <0                                                  | お気に入りに追加(E)…                                   |         |
| <u>-</u>                                                  | プロパティ( <u>P</u> )                              |         |

④ダウンロード完了後、保存した「取扱説明書」をダブルクリックしてご覧ください。

### ② コレガのホームページからダウンロードする

①Internet Explorerを起動し、アドレス欄に「http://corega.jp/」(「」は不要です)と 入力して、キーボードの「Enter」キーを押します。

- ②「サポート情報」を選択し、画面の「各種マニュアル」から「ブロードバンドルータ」を クリックします。
- ③「CG-BARFX2」の欄に表示されている「取扱説明書」を右クリックし、「対象をファ イルに保存」をクリックします。

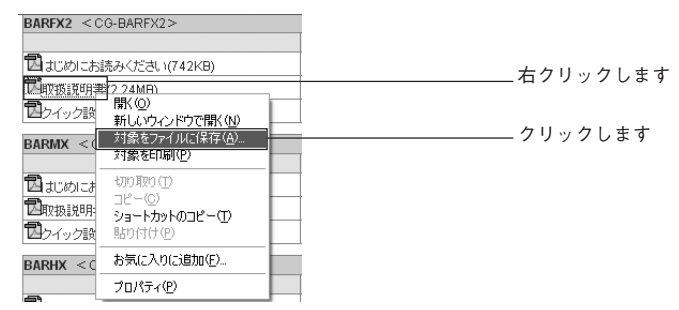

④ダウンロード完了後、保存した「取扱説明書」をダブルクリックしてご覧ください。

# おことわり

・本書は、株式会社コレガが作成したもので、すべての権利を弊社が保有しています。弊社に無断で本書の一部 または全部をコピーすることを禁じます。

- 予告なく本書の一部または全体を修正、変更することがありますがご了承ください。
- ・改良のため商品の仕様を予告なく変更することがありますがご了承ください。

この装置は、情報処理装置等電波障害自主規制協議会(VCCI)の基準に基づくクラスB情報技術装置です。この装置は、家庭環境で使用することを目的としていますが、この装置がラジオやテレビジョン受信機に近接して使用されると、受信障害を引き起こすことがあります。取扱説明書に従って正しい取り扱いをしてください。

本商品は国内仕様となっており、外国の規格などには準拠しておりません。日本国外で使用された場合、弊社で はいかなる責任も負いかねます。

Copyright ©2004 株式会社コレガ

coregaは、株式会社コレガの登録商標です。

Windowsは、米国Microsoft Corporationの米国およびその他の国における登録商標または商標です。 フレッツは、東日本電信電話株式会社および西日本電信電話株式会社の登録商標です。

Yahoo!とYahoo!のロゴマークは、米国ヤフーの登録商標または商標であり、ヤフー株式会社はこれらに関する 権利を保有しています。

その他、この文書に掲載しているソフトウェアおよび周辺機器の名称は各メーカの商標または登録商標です。

2004年10月 初版